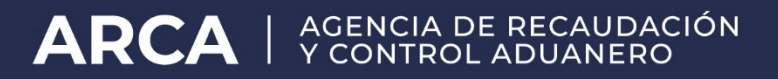

## SITA

# Autorización del Identificador del Viaje y Aduana de Arribo

Manual de Operación

Versión 1.0

## SITA – Autorización del Identificador del Viaje y Aduana de Arribo

Se detallan a continuación los lineamientos para la generación del trámite correspondiente a la Autorización del Identificador del Viaje y Aduana de Arribo

#### Generación del Trámite

El usuario deberá identificarse con su número de CUIT y Clave fiscal o TOKEN mediante la página Web de ARCA

| ARCA   AGENCIA DE RECAUDA | ACIÓN<br>20                                                 |  |
|---------------------------|-------------------------------------------------------------|--|
|                           |                                                             |  |
|                           | Ingresar con Clave Fiscal cuit/cuit                         |  |
|                           | Siguiente                                                   |  |
|                           | Obtené tu Clave Fiscal<br>رQué es la Clave Fiscal?<br>Avuda |  |
|                           |                                                             |  |

Una vez ingresado deberá seleccionar el servicio Sistema Informático de Trámites Aduaneros, "S.I.T.A."

Allí se desplegará una pantalla en donde del lado izquierdo se

#### **ARCA** | AGENCIA DE RECAUDACIÓN Y CONTROL ADUANERO

visualizarán las opciones de "Presentación de

Trámite", ."Consultas" y "Baja"

### Secuencia del proceso

 a) En el campo "Tramite" se deberá seleccionar "Autorización del Identificador de Viaje y Aduana de Arribo"

| https://testdia.afip.gob.ar/DIA/SITA/Gen.WebApp/formularios/m    | genMarcoPpal.aspx    |    |         |          |
|------------------------------------------------------------------|----------------------|----|---------|----------|
| 5 I M (SISTEMA INFORMÁTICO MALY                                  |                      |    |         |          |
| SISTEMA INFORMATICO DE TRAMITES ADUANEROS > PRESENTACION DE TRAM | ΠES                  |    |         | Ауц      |
| 1. Datos Generales                                               |                      |    |         |          |
| Tramite: AUTORIZACION DEL IDENTIFICADOR DE VIAJE Y ADUANA        | DE ARRIBO            | •  | Fecha:  | 20/12/20 |
| Respo. Tramite: 30641405554 - AEROLINEAS ARGENTINAS SA.          |                      |    |         |          |
| Datos de Referencia:                                             |                      |    |         |          |
| (*)NUMERO DE VIAJE                                               | Nro.Ref:             |    | AGREGAR |          |
|                                                                  |                      |    |         |          |
|                                                                  |                      |    |         |          |
|                                                                  |                      |    |         |          |
| NO HA                                                            | Y DOCUMENTOS CARGADO | DS |         |          |
| NO HA                                                            | Y DOCUMENTOS CARGADO | DS |         |          |
| NO H4                                                            | Y DOCUMENTOS CARGADO | OS |         |          |
|                                                                  | Y DOCUMENTOS CARGADO | os | FINALIZ | AR CARG  |

#### Documentos de Referencia

- Número de Viaje. Se debe ingresar el identificador del Viaje.
- Aduana de Arribo. Se debe ingresar el código de Aduana de Arribo.

| SISTEMA INFORMATICO MALVINA - Google Chrome                                    |                                                      |                  |                 |  |  |
|--------------------------------------------------------------------------------|------------------------------------------------------|------------------|-----------------|--|--|
| https://testdia.afip.gob.ar/DIA/SITA/Gen.WebApp/formularios/mgenMarcoPpal.aspx |                                                      |                  |                 |  |  |
| SIM SISTEMA INFORMÁ                                                            | TICO MALVINA                                         |                  | POD<br>Reuene   |  |  |
| SISTEMA INFORMATICO DE TRAMITES ADUANEROS > PRES                               | ENTACIÓN DE TRAMITES                                 |                  | Ayuda           |  |  |
| 1. Datos Generales                                                             |                                                      |                  |                 |  |  |
| Tramite: AUTORIZACION DEL IDENTIFICADOR D                                      | E VIAJE Y ADUANA DE ARRIBO                           | ▼ ⑦ Fecha:       | 20/12/2018      |  |  |
| Respo. Tramite: 30641405554 - AEROLINEAS ARG                                   | ENTINAS SA.                                          |                  | )               |  |  |
| Datos de Referencia:                                                           |                                                      |                  |                 |  |  |
| (*)NUMERO DE CUIT                                                              | Nro.Ref:                                             | () AGREGAR       |                 |  |  |
| 9 🗉 NUMERO DE VIAJE                                                            |                                                      | 201808000000397W | ā ^             |  |  |
| 🤨 🗐 ADUANA DE ARRIBO                                                           | SUBDIR. GRAL. DE TECNICO LEGAL ADUANERA<br>(DG ADUA) | 033              | ŵ               |  |  |
| I NUMERO DE CUIT                                                               | MI QUERIDA JUDITH MMXVI-IV-XXX                       | 30504131889      | <b>1</b>        |  |  |
| M<br>E<br>N                                                                    |                                                      |                  | *               |  |  |
| U                                                                              |                                                      | FIN              | ALIZAR CARGA    |  |  |
| Cuerpo del texto:                                                              |                                                      | Caracteres       | restantes: 2000 |  |  |
|                                                                                |                                                      |                  |                 |  |  |
|                                                                                |                                                      |                  |                 |  |  |
|                                                                                |                                                      |                  |                 |  |  |
|                                                                                |                                                      |                  |                 |  |  |
|                                                                                |                                                      |                  |                 |  |  |
|                                                                                | FINALIZAR                                            |                  |                 |  |  |
|                                                                                |                                                      |                  |                 |  |  |
| versión 1.0                                                                    |                                                      |                  |                 |  |  |
| Portal AFIP                                                                    | Usuarios Aduaneros                                   | Mesa de Ayuda    |                 |  |  |

• Numero de CUIT. Se debe ingresar la CUIT del ATA CBC.

#### <u>Finalizar la carga</u>

Se deberá hacer Click en "*Finalizar Carga*" y se validarán los datos ingresados en "Datos de Referencia":

#### **ARCA** | AGENCIA DE RECAUDACIÓN Y CONTROL ADUANERO

En la siguiente pantalla se deberá confirmar o rechazar los datos ingresados.

| D    | SISTEMA I        | NFORMATICO MALVINA - Google Chrome                                                                                                    | - • ×         |
|------|------------------|----------------------------------------------------------------------------------------------------|---------------|
| 6    | https://         | /testdia.afip.gob.ar/DIA/SITA/Gen.WebApp/formularios/mgenMarcoPpal.aspx                                                                                                    |               |
| 9    | <b>3</b> I       |                                                                                                    | F D<br>Bauana |
|      | SISTEMAT         | INFORMATICO DE TRAMITES ADUANEROS > PRESENTACION DE TRAMITES                                                                                                    | Ayuda         |
|      | 1. Da<br>Tramite | Atencion                                                                                                    | 2/2016        |
|      | Catos            | CONFIRME POR FAVOR LOS SIGUIENTES DATOS:                                                                                                    |               |
|      |                  | Se autoriza al cuit 30504131889 - QUICKFOOD SOCIEDAD ANONIMA a realizar la confirmacion de arribo en representacion del<br>ATA MT cuit 30641405554 - EL JOVEN GRAHAM WILLIAM MMXVI-IV-XXX en la aduana 033-SUBDIR. GRAL. DE TECNICO<br>LEGAL ADUANERA (DG ADUA) para el viaje Nro. 201808000000397W |               |
| Munu |                  |                                                                                                    | RGA           |
|      | Cuespo           |                                                                                                    | 2000.)        |
|      |                  | RECHAZAR CONFIRMAR                                                                                                    |               |
|      |                  |                                                                                                    |               |
|      | Version          |                                                                                                    |               |
| Ro   | rtal AFIP        | Usuarios Aduaneros Mesa de Ayuda                                                                                                    |               |

Al clickear en la opción "Confirmar", el sistema validará los datos y se deberá ingresar una observación en el campo Texto

| SISTEMA INFORMATICO MALVINA - Google Chrome                                    |                                         |                  |               |       |  |
|--------------------------------------------------------------------------------|-----------------------------------------|------------------|---------------|-------|--|
| https://testdia.afip.gob.ar/DIA/SITA/Gen.WebApp/formularios/mgenMarcoPpal.aspx |                                         |                  |               |       |  |
| SIM SISTEMA INFORMÁT                                                           | TICO MALVINA                            |                  |               |       |  |
| SISTEMA INFORMATICO DE TRAMITES ADUANEROS > PRESE                              | NTACION DE TRAMITES                     |                  |               | Ayuda |  |
| 3. Confirmacion del proceso                                                    |                                         |                  |               |       |  |
|                                                                                | El trâmite se ha guardado correctamente |                  |               |       |  |
|                                                                                | Nro de trámite generado:                | 18000SITA000174D |               |       |  |
|                                                                                | Nro de SIGEA:                           | DATO NO REQUERID | 0             |       |  |
|                                                                                |                                         |                  |               |       |  |
|                                                                                | IMPRIMIR                                | NUEVO TRAMITE    |               |       |  |
|                                                                                |                                         |                  |               |       |  |
| 14                                                                             |                                         |                  |               |       |  |
|                                                                                |                                         |                  |               |       |  |
|                                                                                |                                         |                  |               |       |  |
|                                                                                |                                         |                  |               |       |  |
|                                                                                |                                         |                  |               |       |  |
|                                                                                |                                         |                  |               |       |  |
|                                                                                |                                         |                  |               |       |  |
|                                                                                |                                         |                  |               |       |  |
|                                                                                |                                         |                  |               |       |  |
|                                                                                |                                         |                  |               |       |  |
| versión 1.0                                                                    |                                         |                  |               |       |  |
| Portal AFIP                                                                    | Usuarios Aduaneros                      |                  | Mesa de Ayuda |       |  |